# 防災アプリ「くらっち」 (@infocanal) インストール方法

1. アプリをダウンロード

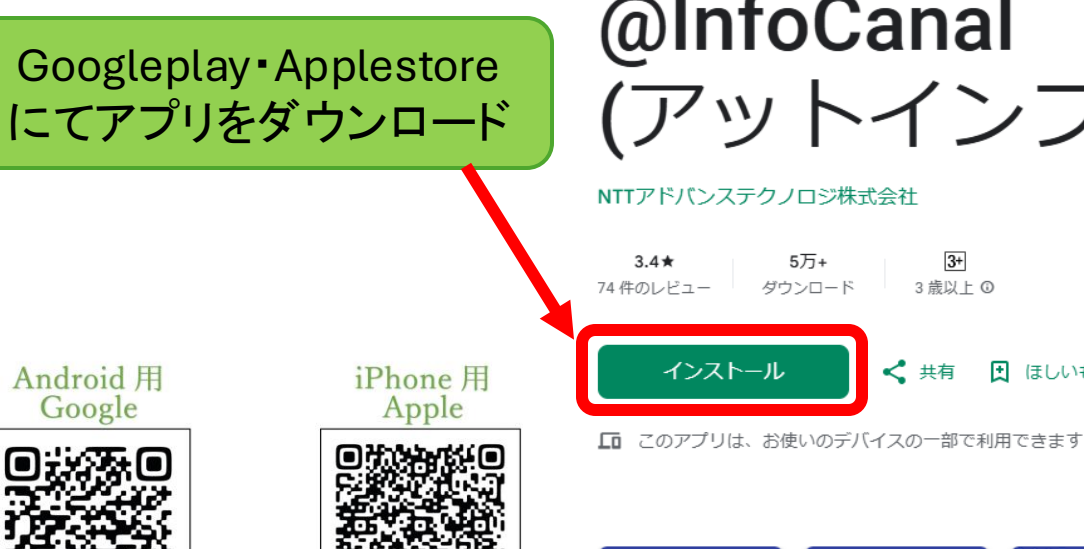

# @InfoCanal (アットインフォカナル)

#### NTTアドバンステクノロジ株式会社

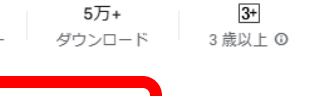

#### < 共有 ■ ほしいものリストに追加

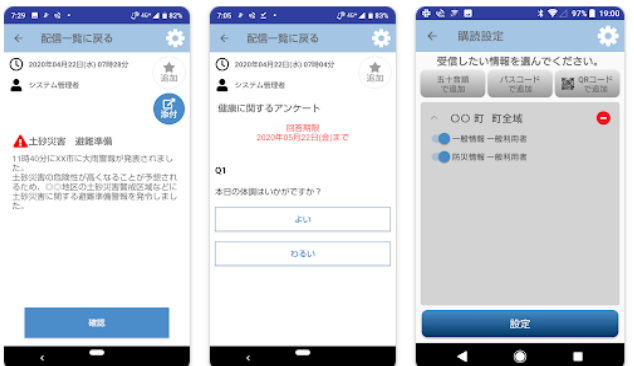

### 手順

1. QRコードをカメラアプリで読み取る。 もしくは、AppleStoreまたはGooglePlayStoreの検 索画面で「インフォカナル」と検索 2. アプリをインストール 3. IDとパスワードを入力 ※Apple IDやGoogleアカウントID等が必要となる 場合がありますので、事前にご準備ください。

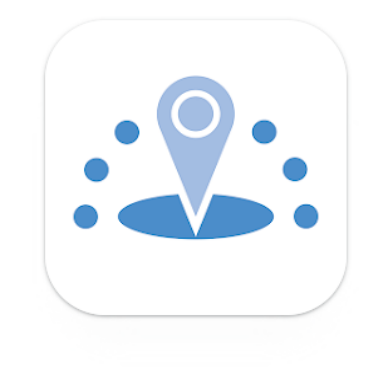

2. アプリを起動

最初に操作説明が表示されますので、 お読みになり【次へ】をタップ

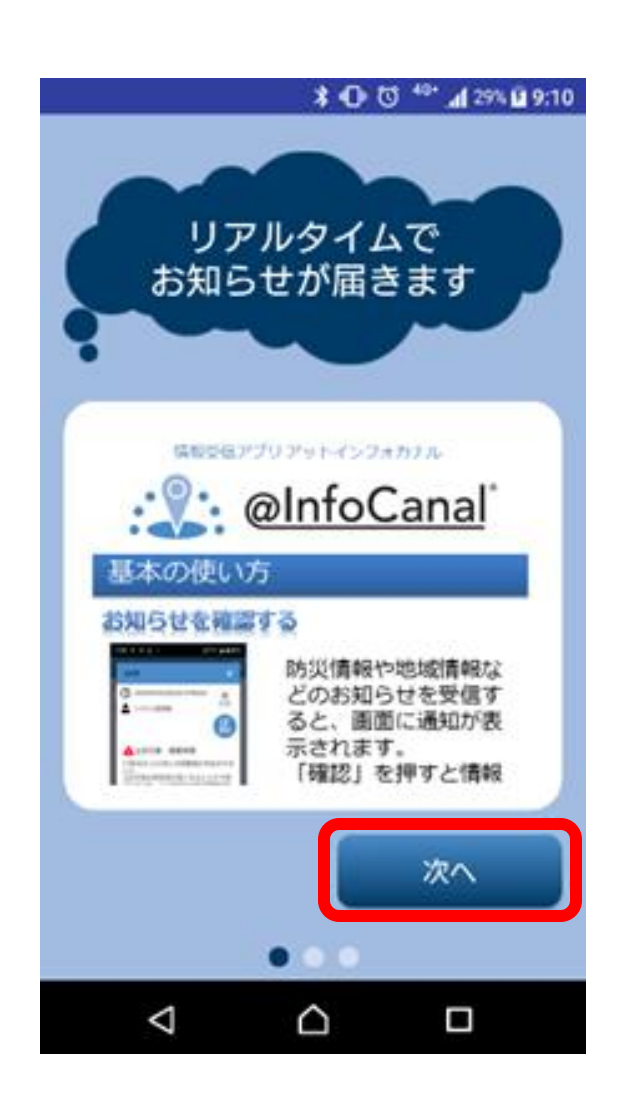

## 3. 利用規約

利用規約を最後までスクロールし、 同意にチェックを入れ【次へ】を タップ

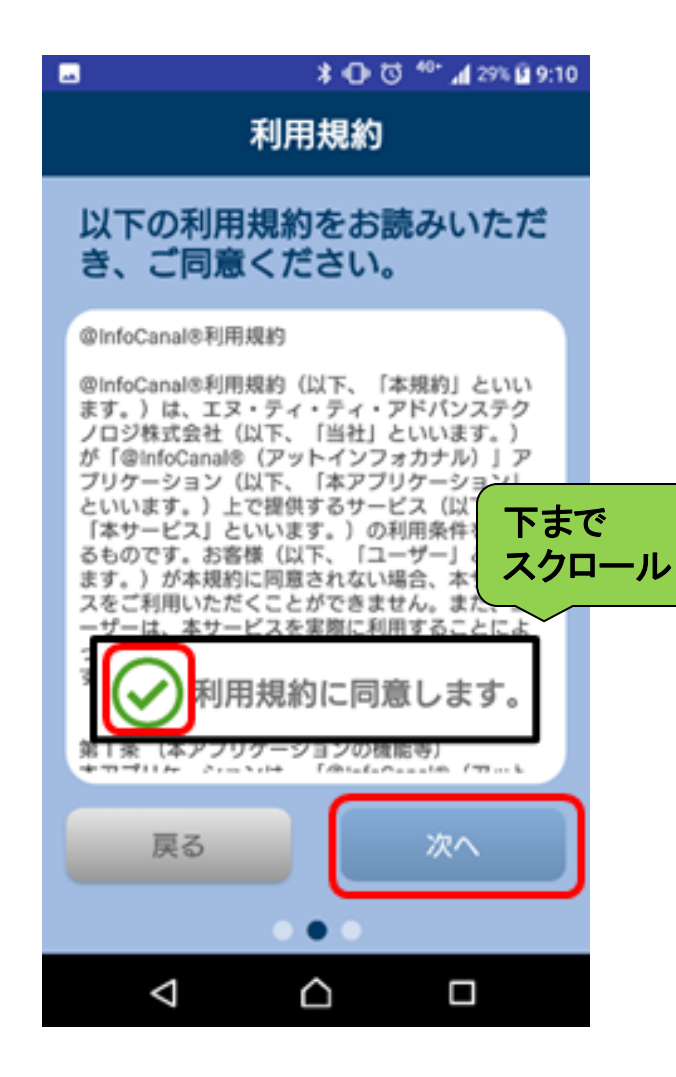

位置情報サービス

位置情報サービスの使用有無を選択 し、【使い始める】をタップ

※情報は管理者(役場)のみ閲覧でき、災害時に被災者の位置 情報の把握等、防災・防犯目的でのみ利用します。

![](_page_2_Picture_9.jpeg)

5. ご利用開始前の準備【購読設定】 (大蔵村の情報を受け取るため、設定を行ってください。)

![](_page_3_Figure_1.jpeg)